## CENTROSNET

## INSTRUCCIONS ALUMNAT

Per accedir a Centrosnet per veure les qualificacions i fer la matrícula heu d'anar a:

https://www.informaticacentros.com/centrosnet/ultralogin.php?tcentro=E Ol&centro=T06

- 1. Escollir la pestanya "Login Alumnos"
- 2. Entrar les vostres dades:
  - Usuari: data de naixement (dd/mm/aaaa)
  - Contrasenya: DNI/NIE (sense lletra final) o passaport
  - Per generar per primera vegada una **contrasenya personal**, heu de deixar l'espai en blanc, clicar a '**Entrar**' i seguir les instruccions.

| Esc           | ola Oficial d'                   | ldiomes - Valls                             | Generalitat de Catalunya <b>Departament d'Educació</b>                                                                                                    |
|---------------|----------------------------------|---------------------------------------------|----------------------------------------------------------------------------------------------------|
| Login Alumnos | Login Padres                     | Login Profesores                            |                                                                                                    |
|               |                                  | INSTRU                                      | CCIONS PER ACCEDIR - cliqueu aquí                                                                                                    |
|               |                                  |                                             | Usuari 28/05/19xx                                                                                                    |
|               |                                  | Contr                                       | asenya                                                                                                    |
|               | Contra                           | senya Personal d'Alumn                      | e/Tutor                                                                                                    |
|               |                                  | (                                           | Entrar                                                                                                    |
| F             | <sup>o</sup> er generar per prim | Usu<br>Contraser<br>era vegada una contrase | Només per a l'Eleminat:<br>an: data de naixement (dd/mm/aaaa)<br>wa: DNI/NIE (esense lietra final) o passaport<br>enya personal, deixa l'espai en blanc, clica a 'Entrar' i segueix les instruccions. |
|               |                                  |                                             | Català                                                                                                    |
|               |                                  |                                             | Recordar contrasenya                                                                                                    |

3. Si us dona error veureu aquesta pantalla:

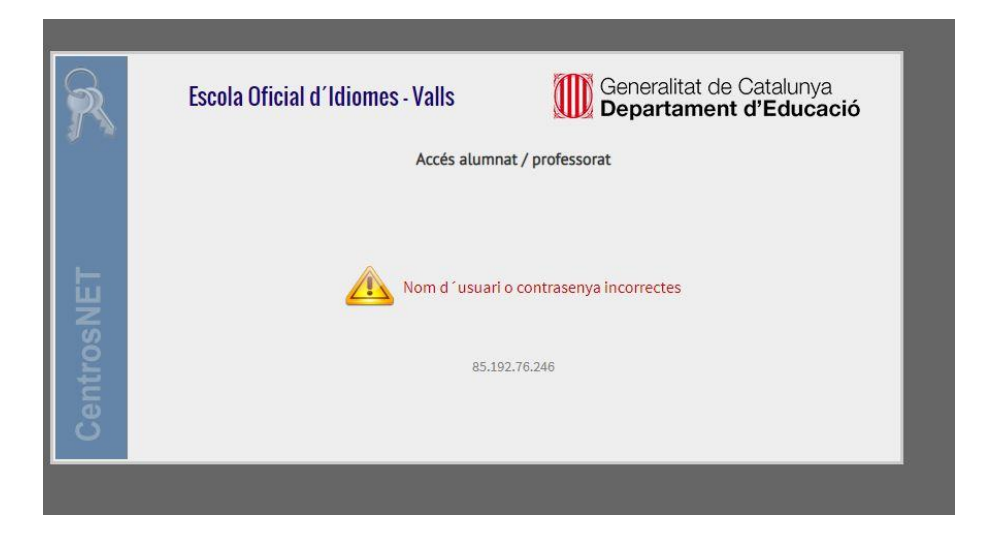

## 4. Haureu de TORNAR A LA PRIMERA PANTALLA, introduir de nou les dades i clicar a recordar contrasenya.

| Esc           | ola Oficial d'                   | ldiomes - Valls                                                          | Generalitat de Catalunya <b>Departament d'Educació</b>                                                                                                    |
|---------------|----------------------------------|--------------------------------------------------------------------------|----------------------------------------------------------------------------------------------------|
| Login Alumnos | Login Padres                     | Login Profesores                                                         |                                                                                                    |
|               |                                  | INSTRUCCION                                                              | S PER ACCEDIR - cliqueu aquí                                                                                                    |
|               |                                  | Usuari                                                                   | 28/05/19xx                                                                                                    |
|               |                                  | Contrasenya                                                              | ••••••                                                                                                    |
|               | Contra                           | senya Personal d'Alumne/Tutor                                            |                                                                                                    |
|               |                                  |                                                                          | Entrar                                                                                                    |
| F             | <sup>9</sup> er generar per prim | No<br>Usuari: data<br>Contrasenya: DNI<br>era vegada una contrasenya per | més per a l'alumnat:<br>i de naixement (dd/mm/aaaa)<br>/NIE (sense lletra final) o passaport<br>sonal, deixa l'espai en blanc, clica a 'Entrar' i segueix les instruccions. |
|               |                                  |                                                                          | alà Castellano                                                                                                    |
|               |                                  | Rec                                                                      | cordar contrasenya                                                                                                    |

5. Veureu aquesta pantalla:

| R     | Escola Oficial d'Idiomes - Valls Generalitat de Catalunya Departament d'Educació                                  |
|-------|----------------------------------------------------------------------------------------------------|
|       | Recordar contrasenya                                                                                              |
|       | DNI, NIF o Passaport sense lletra , o Expedient (alumne) / Usuari (professor)                                     |
| μĒΤ   | Enviar                                                                                                    |
| lso.  | S'enviarà un correu electrònic al mateix compte d'e-mail que es va utilitzar per a l'activació de la contrasenya. |
| Centr | Català                                                                                                    |
|       | Tornar                                                                                                    |

A l'espai en blanc poseu el vostre DNI sense lletra i cliqueu a **enviar**. El sistema us enviarà instruccions al vostre correu per activar la contrasenya personal.

6. **Per veure les notes**, un cop publicades, haureu d'entrar a Centrosnet i obrir el **menu general** (dalt a mà esquerra), del desplegable haureu d'escollir la opció de **qualificacions**.